**Energizer** 

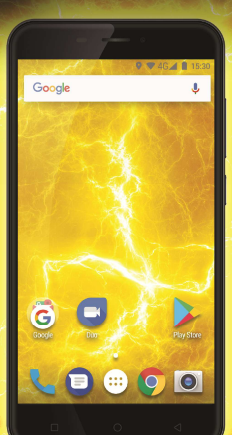

# **POWERMAX P5505**

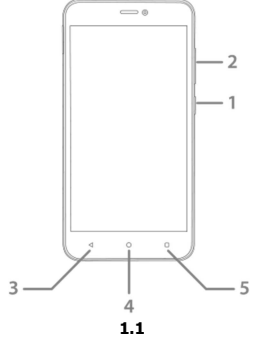

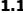

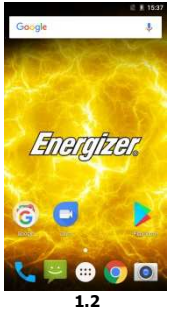

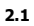

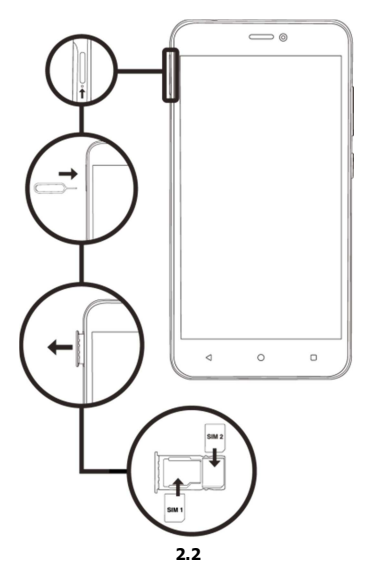

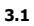

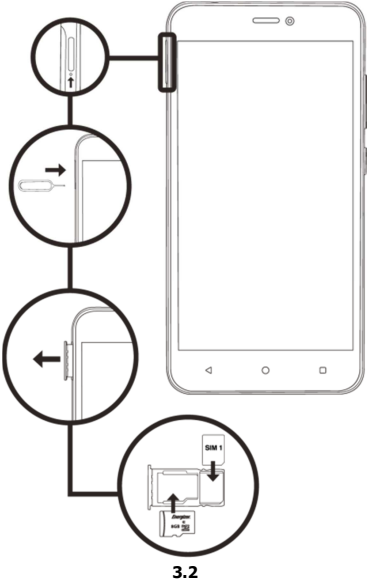

# သင္၏ လက္ကကိုင္မမိုဘိုင္းဖုန္းကို မိတ္ဆဆက္စျခင္း

သင့မိုဘိုင္းဖုန္း၏ က်ီးဘုတ္ခလုတ္မမ်ား၊ မ်က္စဥ္ပျပင္**display**မ်ား၊ သကေၤတ<mark>၊င၀ဂ</mark>မ်ား အၾေကာင္းကိုလေ့လာပါ။

ကီးဘုတ္ဓလုတ္မမ်ား

သင္ဖုန္း၏ အရွေ႕ဖက္ ျမင္ကက္မြးမွ အောက္ပပါ အချခခံ အခ်က္မမ်ားကို သင္ဂဂရူစီမိလိမ္နမည္။ (စာမ်က္မာ 1- 1.1 ကိုၾကည္ပပါ)

အောက္ပါဇယားမွ သင့္အအား ဖုန္း၏ ကီးဘုတ္ခုလုတ္နမ်ား အၾေကာင္းကို အျမန္ေဖာ့ျပခ်က္ ေပး သည္:

| အခ်က္ | ကီးခလုတ္            | ဆောင့ရကြွခ်က္                                                                                                    |  |
|-------|---------------------|----------------------------------------------------------------------------------------------------|--|
| 1     | ပါဝါခလုတ္           | မ်က္ခချပင္ ဖန်သားပင်္ဂြကို ပိတ္ <b>ထားရန္</b> မင္ ကိရိယာ အဖင္ပြအပိတ္<br>ျပဳလုပ္ရန္ ခင္မျပဳသည္။                                                                            |  |
| 2     | အသံ ခ်ိနည်နိုစလုတ္  | အသိပေးခ်ကုမ်ားဗ္ဟင္ တယ္လလီဖုန္ျမည္လသံကို ခ်ိနည်ိခ္ခြျီသည္။<br>ရုပ္မသံထုတ္လလင္မ်ားမ်ား၏ အသံအတိုးအက်ယ္ကကိုလည္းဘဲ<br>ခ်ိန္၌ာိခ္ခြျပဳပါသည္။                                   |  |
| 3     | အနောက္သသို႔         | ယခင့်မ်ကွာျပင္ဒဒေဇာရာ သို႔မဟုတ္ အစီအစဥ္စစာရင္းmenuသို႔<br>ျပန္ လည္ေရာက္ ရွိခဲ့႐ြပ်ိဳသည္. တစ္ေနိ႔<br>လုပ္ေဆာင္ေနသည္ ေဆာ႔ ဝဲလ္မမ်ား ကိုလည္းဘဲ သင့္အအား<br>ပိတ္နခ်႐ြပ်ိဳသည္။ |  |
| 4     | မူလနေရာဟုမ္း        | လုပ္ေဆာင္ေနသည္ေဆာ့ဝဲလမ်ားကို ဖင္မြာပ်က္ မူလနေရာ<br>ဟုမ္းမ်က္သချပင္သသို႔ တိုက္ရရိုက္ ပို႔ဆောင္ေပးသည္။                                                                      |  |
| 5     | အစီအစဥ္စစာရင္းမ်ိဳး | သင့ရောက္နေသော မ်က္ခာျပင္ေနရာ သို႔မဟုတ္<br>ဆော့ဝဲလ္မမ်ား၏ မိုးဆောင့ရက္ခြခ်က္မမ်ားသို႔<br>ဝင္ရရောက္ခရွိပ်ိဳသည္။                                                             |  |

## မ်က္ခဠာျပင္

#### သင့၏မိုဘိုင္းဖုန္း မ်က္အာျပင္ကကို အောက္မမွာ ဖောျပထားသည္အအတိုင္း ဒီနိုင္စႏျပဳလုပ္နထားသည္: (စာမ်က္မွာ 1-1.2 ကိုၾကည္မပါ)

#### သကေးတါလာမ်ား

မ်က္ခဘ္ခုပင္၏ ထိပ္ေပၚတင္အျပသနေသော ဖုန္း၏ အနေအထားကို ဖေၚျပနေသည္ သကေၤတiconမ်ား အၾေကာင္းကို လေ့လာပါ:

|       | အခ်က္ျပ အင္နအား                                      | $\overline{\mathbf{v}}$                                                                                                    | ဝိုင္-ဖိုင္ ခ်ိဳတ္ဆတက္ရျခင္း |
|-------|------------------------------------------------------|----------------------------------------------------------------------------------------------------|------------------------------|
| *     | ဘလူးတတြ ဖင့်ထားျခင္း                                 | ţ                                                                                                    | USB ခ်ိတ္ဆက္စထားသည္          |
| ţ     | ဘက္ <b>ထရီ</b> မီတာ                                  |                                                                                                    | သတင္း အသစ္                   |
| ı 🗍 I | တုန္ခခါမႈ ပရိုဖိုင္း                                 | $\mathbf{\mathbf{\mathbf{\mathbf{\mathbf{\mathbf{\mathbf{\mathbf{\mathbf{\mathbf{\mathbf{\mathbf{\mathbf{\mathbf{\mathbf{\mathbf{\mathbf{\mathbf{$ | အီးမေးလ္ အသစ္                |
| R     | သတ္ <b>မွတ္နယ္</b> ရျမ၏<br>ျပင္ <b>ပဖေင့္ျပ</b> ခ်က္ | Ö                                                                                                    | ိုးဆက္ အလုပ္လလုပ္သည္         |
| G     | နားအုပ္ <b>နားၾကပ္</b><br>ခ်ိတ္ <b>ဆက္</b> ထားသည္    | Ŷ                                                                                                    | အသံပိတ္ ပရိုဖိုင္း           |

သင္၏ လက္နကိုင္မမိုဘိုင္းဖုန္း ကိုျပင္နဆင္ချခင္း

သင္၏ မိုဘိုင္းဖုန္း ပထမဦးဆုံး အသုံးျပဳရန္ settingခ်ိဳန္ရညႇိမႈမ်ားကို စတင္ပပါ။

ဘက္**ထရီးင္ ဆင္းကဒ္**ကို ထည့္ရသင္မြာပါ။

သင့သည္ ဆယ္လ္ရလာ ၀န္ေဆာင္မမႈကို ပုံမွန္ ၀ယ္နယူလိုက္ေသာအခါ သင္သသည္ ပုဂ်ိဳလ္ေရး မွတ္ပုံတင္နနံပါတ္ (PIN) ႏွင္ စိတ္ၾကိဳက္ ဝန္ေဆာင္မမႈမ်ားကဲ့သို႔သော အသေးစိတ္ ေခြေၾကး သဘော တူညီမႈမ်ားႏွင့္ ပုံမွန္ဝယ္နယူသူ စာရင္းသင္မြာဆင္းကာဒုကို ရရွိပါလိမ္နမည္။ ဘက္**ထရီႏွင္ ဆင္းကာ**ဒ္ ထည့္ရသင္မြာရန္

1. ဘက္**ထရီ အဖုန္းကို ဖယ္**လိုက္ပပါ။

(စာမ်က္ခ္မာ 2- 2.1ကိုၾကည့္ပါ)

2. ဆင္းကာဒုကို ထည့္သသင္မႈပါ။

သင္၏ဖုန္းတင္မွာ ဆင္းကာဒ္ ထည္ေပါက္ 2 ခုရွိပါသည္။ ဆင္းကာဒ္ 2 ကာဒ္ကကို သုံးခင္မြျပဳျပီး ယင္းဆင္းကာဒ္အအၾကားတဥ္မြာေတြင္းလဲခလုတ္ရရွိသည္။

(စာမ်က္ခ္မာ 2- 2.2ကိုၾကည္နပါ)

ဖုန္းအတင္မြာ ဆင္းကာဒ္၏ ရေြေရာင္ရရွိသောဖက္ကကို အောက္ဖဖက္ မ်က္မွဘူျပဳ၍ ထည့္ပပါ။ •

- ဆင္းကာဒ့ကို ထည့္သသင္မြူခင္းမျပဳဘဲ သင္ဖဖုန္း၏ ကန္မွယက္ မရွိေသာ ဝန္ေဆာင္မမႈႏွင္ မီူး • အခ်ိဳ႕ကို အသုံးျပိဳႏင္သည္။
- 3. ဘက္**ထရီကို ထည့သ**င္မြာပါ။

(စာမ်က္ခာ 2- 2.3ကိုၾကည္ရပါ)

4. ဘက္ထရီ အဖုန္းကို ျပန္နတပ္ပပါ။

မွတ္ဉာဏ္ကကာဒုကို ထည့္ရသင္မြာပါ (စိတ္**ႀကိဳက္ေရခြိယ္**မႈ)

သင္သသည္ ေနာက္ထထပ္အအပို ရုပ္သသံဖိုင္မမ်ား သိုလွောင္ရရန္ မွတ္ဉဉာဏ္ကကာဒုကို ထည့္အသင္မြာရမည္။

ကန်းတာပေၚတင် မွတ္ပဉာဏ္ ကာဒုကို ပုံစံခ်ျခင္းသည့ သင္၏ဖုန္ဒ္အင္ သဟဇာတ မျဖစ္ ပါ။
ဖုန်းတင်သာ မွတ္ဉဉာဏ္ ကာဒုကို ပုံစံခ်ပါ။
၁. ဘက္နထရီ အဖုန်းကို ဖယ့်လိုက္နပါ။

(စာမ်က္ခ္မာ 3- 3.1ကိုၾကည့ပါ)

2. မွတ္ဉာဏ္ စိုက္စရာကို တံဆိပ္ရရွိသည့္ဖဖက္ကို အပေၚဖက္ မ်က္ဒ္မာမူပီး ထည့္သာင္မြာပါ။

(စာမ်က္ခ္မာ 3- 3.2ကိုၾကည့္ပါ)

# အချခခံ ဆောင္ရရက္ခြခ်က္နမ်ားကို အသုံးျပိုျခင္း

သင့မိုဘိုင္းဖုန္း၏ အချခခံလုပ္ငင္နေးမ်ား မည္ၾကဲ့သို႔ ေဆာင္ရရက္ပြသည္နကို ေလ့လာပါ။

### သင့ဖုန္း ဖဥ္စြခင္းႏွင္ ပိတ္ခုခင္း

သင့ဖုန္းကို ဖင္မြရန္

1. ပါဝါခလုတ္ကို ၾကာၾကာႏွိပ္ပပါ။

2. သင္၏ ပင္နနံပါတ္ ရိုက္**ထည့္ချပီး (အကယ္၍ လိုအပ္**လွ်င္) OKကို<del>ဒ္</del>ပိပ္ပါ

သင္၏ဖုန္းကို ပိတ္ရန္ အပေၚမွ အဆင့္ 1ကို သြားပါ။

#### မီးႏှင့ ဆော့ဝဲလှမ်ား အသုံးျပဳခင္ပြယ္စုခင္း

မီႏူင္ ဆော့ဝဲလ္မမ်ား အသုံးျပဳခင္မြရယူရန္

 မ်က္ခဥျပင္နတင္ပြ သင္၏ဖုန္းအတင္ပြ သင္ပြထားသော ဆော့ဝဲလ္ စာရင္းမ်ား ပေၚလာစေရန္မမူလဟုမ္မးမ်က္ခဥျပင္နတင္မြေထြေခဲ့လုတ္ က်ဳိးပွဲပါ။

 တဈဘား စာမ်က္သားမ်ားရွိ ဆော့ဝဲလ္appsမ်ား ဝင္ေရာက္ အသုံးျပဳဖို႔ သင္၏လက္ကကို ဘယ္ဖဖက္ သို႔မဟုတ္ ညာဖက္သသို႔ စဲခြေ႔လ်ားေပးပါ။

3. ဆော့ဝဲလ္သသို႔ ဝင္ေရာက္ရရန္ မည္နသည့္ icon သကေၤတကိုမဆို ဖိုးပ္ေပးပါ။

4. ဆော့ဝဲလုမွထက္ခြရန္ စ်က္ခချုပင္အအောက္ခချရွိ Back နောက္ျပန္နသမ္ပြာလုတ္ သို႔မဟုတ္ မူလဟုမ္း ခလုတုကို၌ပုပါ။

- ရုပ္သသံသတင္း (MMS).

- စာသားသတင္းမ်ား (SMS).

ဤအခန္းက႑တင္မြမည္နကဲ့သို႔ ပို႔ရန္မွာင္ လက္ခံခံရန္ ေလ့လာပါ:

2. ဖုန္းခေင့ဆိုမႈ အဆုံးသတ္ရရန္ 🧖 က္က်ိပ္နပ္ပါ။

သကေးတကို ညာဖက္သို႔ ဆဲြရြပ္ဖြာင္း သို႔မဟုတ္ ေခၚဆိုမႈကို ျငင္းပယ္ရန္ ဘယ္ဖဖက္သို႔ ဆဲြေရပြပါ။.

1. သင့ထံ ဖုန္းဝင္လလာသောအခါ ရျဖၾကားရန္နအတက္ခြ ဖုန္းicon

ဖုန္မႈျဖၾကားရန္မ:

သတင္းမ်ား ၾကည္အျခင္းႏွင္ ပို႔ျခင္း

2. ရေိယာကုပ္နႈင္ ဖုန္းနံပါတ္ကကိုႏွိပ္ပပါ။ 3. ဖုန္းခၚဆိုမႈ စတင့ဖို႔ 🔍 က္မ်ဳိးပ္ပပါ။

4. ခေၚဆိုမႈ ျပီးဆုံးဖို႔ 🎦 ကိုးပ္ပပါ။

1. ဆော့ဝဲလ္ မီးူ သို႔မဟုတ္ မူလမ်က္ခဥျပင္homeရွိ 🔇 ဖုန္း icon သကေၤတကိုဒ္မိပ္ပါ။

## ဖုန္းခေၚဆိုျခင္း:

ဤအခန္းက႑တင္မြဖုန္းမျဖၾကားျခင္းႏွင္ ဖုန္းခေၚဆိုျခင္းကို ေလ့လာပါ။

အဓျခခံ ခေင့ဆိုမႈ ဆောင္ရရက္ခြခ်က္မမ်ားကို အသုံးျပဳျခင္း

ပေါင္းထည္မရန္ အောက္ျခရွိ ڬ က္က်ဳပ္ခပါ။ 2. ဆက္**သပ္မြာမႈ သတင္းအခ်က္**အလက္ ( နာမည္၊ နောက္ဆဆုံးအမည္ဟ္သင္ ဖုန္းနံပါတ္)ကို ျဖည္စစ႐ြာပါ။ အီးမေးလ္၊ ေနရပ္မလိပ္စစာ ကဲ့သို႔သော အက႐ြာမ်ား ေနာက္**ထပ္**ေပါင္း ထည္ည်ဳင္ပပါသည္။

1. ဆော႔ဝဲလ္ စာရင္းတင္မ်ာ ဆက္**သယြမႈမ်ား 📩 က္မိႈပ္ပပါ။ ျပီးနောက္**ဆက္သသယြမႈ အသစ္

ဆက္သည္မ်ာမႈ အသစ္ကကို ေပါင္းထည္အျခင္း:

အချခခံ ဖုန္းစာအုပ္ အဂၤါရပ္မမ်ား အသုံးျပဳျခင္းကို လေ့လာပါ။

5. သတင္းပို႔ရန္ 🕨 က္မ်ဳိးပ္ပပါ။

4. စာသားအကကြ၏ ဘယ္ဖဖက္၌ <table-cell-rows> က္ကိပ္ပပါ။ တဲညြာ့အမ်ိဳးအစားကို ရေခြံယုပါ၊ျပီးနောက္ တဲမြည္ အခ်က္နာအလက္နကို ရေခြံယူပါ။

အဆက္**အသ**ြွှမ်ား ပေါင္းထည့္ပပါ

စာသားသတင္းမ်ားအတိုင္း ပို႔ရန္ အဆင္ 5သို႔သဖြဲပါ။ ရုပ္သသံစုံ အရာမ်ားကို (အသံ၊ရုပ္ပပုံ၊ စသျဖင့္) တဲရြန္ အဆင္4သို႔ ဆက္လလုပ္ပပါ။

3. သင့သတင္းမ်ားကိုရိုက္ပပါ။

2. ပေးထားသော အကဂြာတဠ် ဖုန္းနံပါတ္ သို႔မဟုတ္ အဆက္**အသယ္ပ် နာမည္ ကိုရိုက္**ထည္ပပါ သို႔မဟုတ္ 🔍 က်ိဳးျွခင္းျဖင္ အဆက္**အသပ္ပြဲမ်ား လက္**ခံရယူပါ။

1. ဆောဝဲလ္ စာရင္းရွိ သတင္းမ်ား 😇 က္မီးပုပါ။ ထို႔နောက္ ထောင္တတင္ဖြို့ 🛨 က္မီးပုပါ။

ရုပ္သံသတင္းမ်ားႏွင္ စာသား ပို႔ရန္ အဆင္မမ်ား:

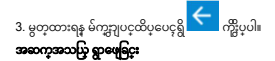

1. ဆော႔ဝဲလ္ စာရင္းတင္မြအဆက္ အသယ္မြမ်ား 본 က္မ်ဳိးပ္ပပါ။

2. အောက္ခရာခမွ အပေၚသို႔ သင္၏လက္မျဖင္ စာရင္းမ်ားကို လွိမ္မတင္နခဲပြဲပါ သို႔မဟုတ္ ရွာဖေခြာပုတ္

🗙 ကိုဒ္ဒိပ္ချပီး ပထမအမည္ သို႔မဟုတ္ ေနာက္ဆုံးအမည္ကကို ရိုက္နထည္ရပါ။

3. ဆက္သသပြာမႈ အသေးစိတ္ကကို ၾကည္မရန္ နာမည္ သို႔မဟုတ္ အဆက္အအသပြာ ရုပ္ပံုကိုဒ္မိပ္ပပါ။

အကယ္၍သင္ ဆက္သယ္အြဲခေၚဆိုမႈ ျပဳလုပ္လလိုလ်င္ ဖုန္းနံပါတ္ကက္က်ိႈပ္ပပါ။

### တေးဂီတ နားဆင္စျခင္း

တေးဂီတ ဖင္စြာက္ သို႔မဟုတ္ FM ရေဒီယို တို႔မွတစ္နဆင္ တေးဂီတကို မည္ၾကဲ့သို႔ နားထောင့ရမည္ကကို ေလ့လာပါ။

# FM ရေဒီယိုကို နားထောင္ျခင္း:

1. သင္၏ဖုန္းတင္ပြနားၾကပ္ဝာပ္ဆင္ပပါ။

2. ဆော႔ဝဲလ္ စာရင္းတင္မ်ာFMရေဒီယို 🌆 က္မ်ဳိးပုပါ။

3. အသံလဠ္ဌါနကို ရျဟင္းယူရန္ အောက္ရရခရွိ ကိရိယာဘားကို အသုံ့ျပဳပါ။

## တေးဂီတ ဖိုင့မ်ားကို နာဆင္ချခင္း:

ပထမဦးစဉ်သင့၏ဖုန္း အတင္ပြာပိုင္း မွတ္ဉဉာဏ္ သို႔မဟုတ္ မိုက္ခာရို့Dေကာဒ္ အတင္ပြသို႔ တေးဂီတ ဖိုင္မမ်ားကို ကူးယူပါ။

1. ဆော႔ဝဲလ္ စာရင္းတင္မာတေးဂီတ 💽 က္မွဳပ္ရပါ။

2.မ်က္ခဥျပင္၏ ထိပ္ပိုင္းရွိ အစီအစဥ္ကကို ရေခြ်ယ္ျပီး သင္နနားထောင္ခခ်င္ေသာ သီခ်င္းကိုဒ္မိပ္ပပါ။

 အောက္ခချခရွိ ကိရိယာဘားကို အသုံးပြံခင္းျဖင့္ ခေတၱရမ့တန႔ျခင္း၊ ထပ္ကကာနားထောင္ရျခင္း၊ သီခ်င္းရျပာင္မျခင္းတို႔ကို သင္ျပဳလုပ္ဖ်ဳပ္ခံသည္။

#### ဝဘ္ကကို အသုံးျပိုျခင္း

သင္မႈစ္သက္ေသာ ၀ဘ္ဆဆိုဒ္ခမ်ားကို မည္ဖကဲ့သို႔ ၀င္ေရာက္ၾကည့္ရရႈမည္နကို ေလ့လာပါ။

- 1. ဆော႔ဝဲလ္ စာရင္းတင္မွာဝဘ္ဆဆိုဒ္ၾၾကည့္Browser 🌕 က္က်ဳပ္မပါ။
- 2. လိပ္စစာဘားကိုဒ္ဒိပ္ျပီး သင္ၾကည့္ရလိုသော ဝဘ္ဆဆိုဒ္၏ လိပ္စစာကို ရိုက္ပပါ။

#### ကင္မမရာကို အသုံးျပဳျခင္း

အချခခံ ဓါတ္ပံုံမ်ား ၾကည့္ရျခင္းႏွင္ ရိုက္ခုခင္းကို ေလ့လာုုခင္း

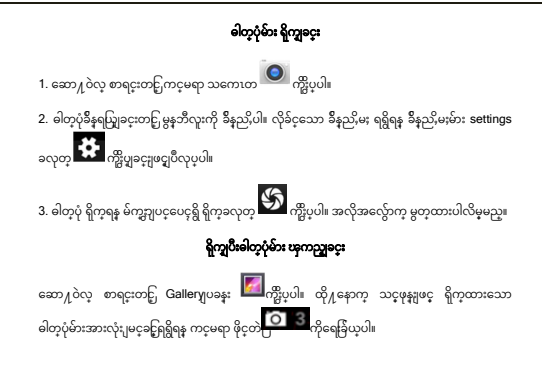

#### အင္တတာနက္ ခ်ိတ္ဆဆက္အျခင္း

အင့တာနက္ ခ်ိတ္ဆာက္ျခင္းႏွင္ သင္၏ဖုန္း ခ်ိန္နညႇိဖို႔ အရျခခံမ်ားကို ေလ့လာပါ။

ခ်ိတ္ဆက္မမႈ အသစ္နကို ပေါင္းထည္မပါ

1. ကိရိယာ ခ်ိနည်မှုခင္းသို ဝင္ရရောက္**ရန္ ဆော႔ ဝဲလ္ စာရင္းတင်ခြိနည်မႈမ်ားSettings** 🔯 က္က်ဳပ္ပပါ။ 2. "More.."ရေခြယ္မမႈက္ကိုပ္ပပါ။ ထို႔နောက္ မိုဘိုင္းကန္ပ်ာဟုမ်ားမွင္ လက္**ခံဝင္ေရာက္**ရန္ Access Point Names အမည္မမ်ားကိုပ္ဖိပ္ပပါ။ ယခု သင့္ခ်ိနည္ပိဲလိုသော ဆင္းကာဒုကို ရေခြယ္ပပါ။

 မီးကီးကိုပ္ဖိုပီး APNအသစ္ကကို ရေခြံယုပါ။ ထိုနောက္ သင့မိုဘိုင္းကုမၸဏီအရ သတ္မမွတ္ခန်က္နမ်ားရိုက္နပါ။

အချခခံ သတ္မမွတ္ခခ်က္မမ်ားမွာ:

- အမည္
- APN
- အသုံးျပဳအမည္
- စကားဝွက္

အခ်ိဳ႕မိုဘိုင္းဖုန္း ကုမၸဏီမ်ားသည္ Proxy Servers ပရိုဆီ ဆာဗာမ်ား အသုံးျပဳပါသည္။ ေနာက္ငထပ္ သတင္းအဓ်ကၠအလက္မမ်ားအတ႐ြာ သင္၏မိုဘိုင္းဖုန္း ကုမၸဏီ ခ်ိနည္မိျခင္းမ်ားကို ရည္ညည္ခရွာပါသည္။ 4. သင္ လိုအပ္သသော အခ်က္အအလက္မမ်ား ရိုက္နထည္အျပဳးသောအခါ မိဳဆူကိုဒ္ခ်ဳပ္ျပီးေနာက္ မွတ္ထထား ပါ။ အကယ္၍ သင္စတင္မိုတူညီသော ဆင္းကာဒ္အအတ႐ြာ APNအဆင္နဆင္ ခ်ိနည္မိျခင္းမ်ားရွိလ်င္ သင္နမည္သသည္ တစ္ခခု အသုံးျပဳလိုသည္ကကို အမည္၏ေဘးရွိ <sup>(()</sup> က်ိန္ထိုပ္ျပီး ရေခြံယ္ပပါ။ တျခား ခ်ိတ္မဆက္ျခင္း ပေါင္းထည္ရရန္ အဆင္ 3မွ ထပ္ကကာလုပ္ပပါ။

#### မိုဘိုင္း ကုမၸဏီမ်ားအၾကား ခလုတ္ (ဆင္းကာဒ္ဓမ်ား)

အကယ္၍သင့သည္ ဆင္းကာဒမ်ား အဆင့ဆင့ကို အသုံးျပဳျပီး တျခားတစ္ခခုကို ခလုတ္မျပာင္းခ်င္ပပါက အောက္ပပါအဆင့မ်ားအတိုင္း လုပ္ပပါ။

1. ဆော႔ဝဲလ္ စာရင္းတင္ပြကိရိယာ ခ်ိန္ရည္ကိုခင္းကို ဝင္ေရာက္ရရန္ Settings ခ်ိန္ရည္ပိမႈမ်ား 🔯 က္မ်ဳပ္ပပါ။

2. 🔛 SIM cards 🖓 🖓 ມີ

3. စိတ္**ႀကိဳက္**ဒေတာ ခ်ိဳတ္ဆက္စျခင္းကို ရေခြ်ယ္ချပီး သင့အသုံးျပဳလိုေသာ ဆင္းကာဒ္ကကို ရေခြ်ယ္ပပါ။